(作成日:2021.10)

以降は Windows 10 の画面となります。基本的な操作は他のバージョンでも同様です。

 ※旧バージョンの Adobe CC がインストールされている場合は、p.6「<u>旧バージョンのアンインストール</u>」を参照し、 事前にアンインストールを行ってください。
 ※関西学院に所属する、専任・任期制・契約教員および専任・契約職員のみ利用可能です。
 ※複数のデバイスにインストールすることは可能ですが、ライセンス認証(ログイン)は同時に2台まで、 かつ同時起動(使用)は不可となります。

アプリケーションのインストール

アプリケーションをインストールする際、初回のみ「Creative Cloud デスクトップアプリケーション」も 同時にインストールされます。二回目以降、アプリケーションをインストールする際は、 「Creative Cloud デスクトップアプリケーション」を起動してインストールすると便利です。

1. ブラウザーを開き、アドレスバーに「https://creativecloud.adobe.com/apps/」と入力し、[Enter]キーを押下します。

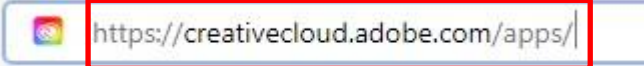

2. ログイン画面が表示されましたら、入力ボックスに「《システム利用 ID》@kwansei.ac.jp」と入力して、 [続行]をクリックします。

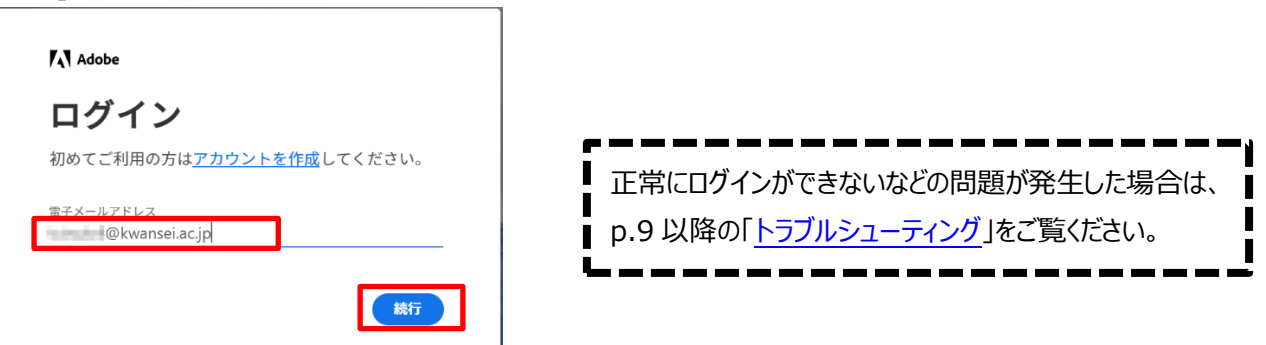

3. 以下の認証画面が表示されましたら、システム利用 ID とパスワードを入力し、[ログイン]をクリックします。

| KWANSEI GAKUIN |
|----------------|
| ▲<br>パスワード     |
| ログイン           |

(作成日:2021.10)

「すべてのアプリ」の画面が表示されますので、必要なアプリケーションの[ダウンロード]ボタンをクリックします。
 ※現在、32bit 版は、Acrobat DC のみ最新のアプリをご利用いただけます。他のアプリケーションは非対応です。
 ※例として Photoshop で説明しています。

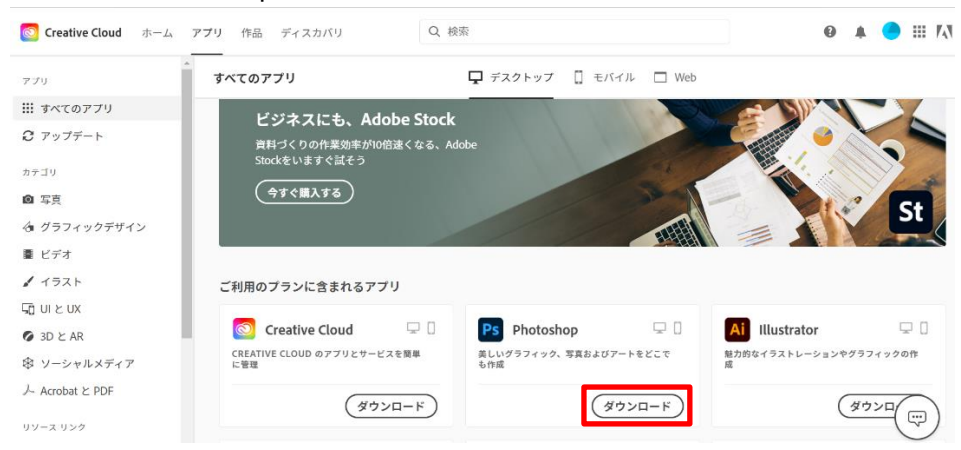

5. 「権限が必要になる場合があります」と表示されますので、[OK]をクリックします。

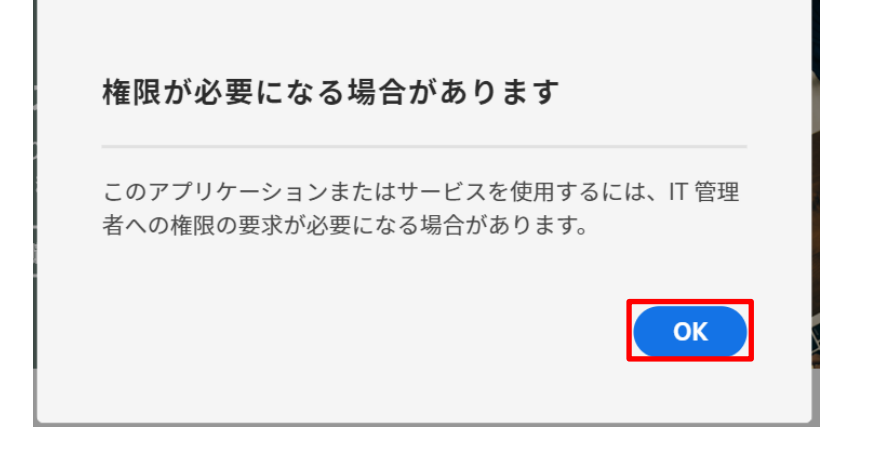

6. ダウンロードされた exe ファイルをダブルクリックして開きます。

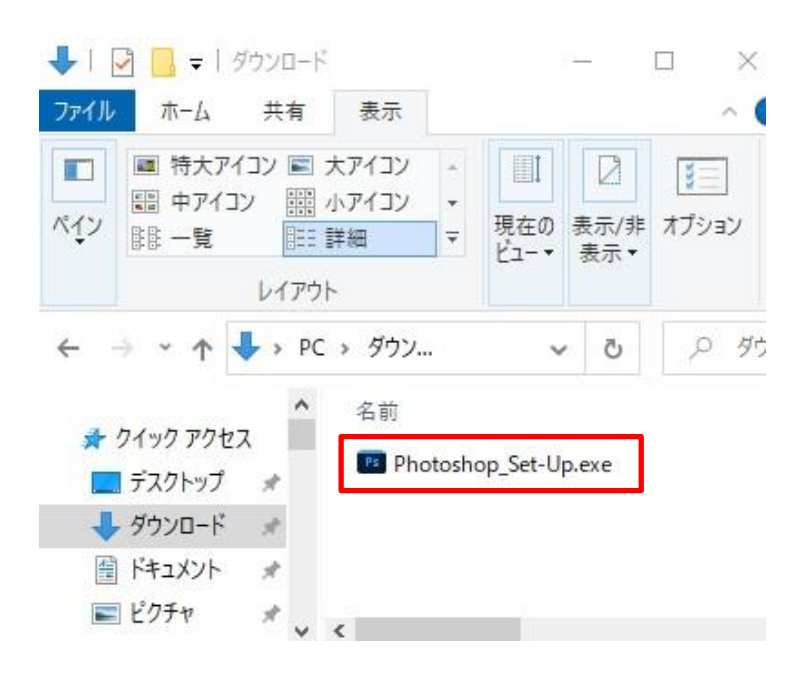

(作成日:2021.10)

7. 「Creative Cloud と Photoshop をインストール」の画面が表示されますので[続行]をクリックします。

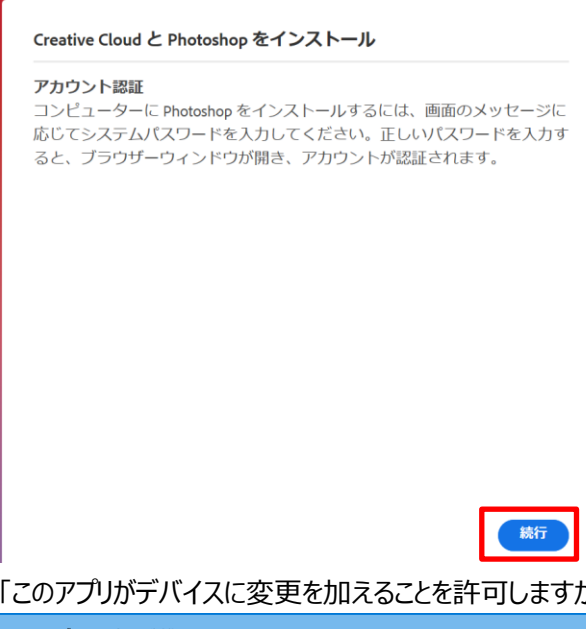

「このアプリがデバイスに変更を加えることを許可しますか?」と表示されましたら、「はい]をクリックします。 8.

| ューザー アカウント制御 ×<br>このアプリがデバイスに変更を加えることを許可します<br>か?                                           |  |  |  |  |  |
|---------------------------------------------------------------------------------------------|--|--|--|--|--|
| <b>Ps</b> Adobe Installer<br>確認済みの発行元: Adobe Inc.<br>ファイルの入手先: このコンピューター上のハード ドライブ<br>詳細を表示 |  |  |  |  |  |
| はい いいえ                                                                                      |  |  |  |  |  |

9. インストールが開始すると以下の画面が表示されます。数分~十数分ほど時間がかかりますので、しばらくお待ちください。 📧 Adobe Creative Cloud \_\_\_\_\_ X

|                                                |            | 現在 従事さわている         | 「海米で見た近いた       |                        |
|------------------------------------------------|------------|--------------------|-----------------|------------------------|
|                                                |            | ら選択してください。         | と職未て取りだいり       |                        |
|                                                |            | マーケティング            | 学生              | ビジュアルまたはグ<br>ラフィックデザイン |
| インストール中<br>アブリを管理するための Creative Cloud デス/      | 21.2%      | ビデオ制作              | 教育機関            | Web、モバイル、UX<br>デザイン    |
| プリをダウンロードしてインストールして<br>Photoshop はこの後インストールされま | います。<br>す。 | フォトグラフィック          | その他の職業          | IT 関連                  |
|                                                |            | 趣味で使用または個<br>人ユーザー | プロダクトマネー<br>ジャー | SD アーティスト              |
|                                                |            |                    |                 | 質問をスキップ 続行             |

(作成日:2021.10)

10. インストール完了後、「Creative Cloud デスクトップアプリケーション」が自動的に起動します。 「Adobe Creative Cloud へようこそ」という画面が表示されましたら、[OK]をクリックします。

| アブリケ <i>ーションを</i> 管<br>理する                                                               | 作品にアクセス                                                                                                    | スキルを身につける                                               |
|------------------------------------------------------------------------------------------|----------------------------------------------------------------------------------------------------|---------------------------------------------------------|
| Adobe Creative Clo<br>これはデスクトップの Cru<br>ているところです。Creati<br>ンスピレーションとリソー<br>完了するとすぐに、Phot | <b>bud へようこそ</b><br>eative Cloud です。今、Adobe Ph<br>ive Cloud では Adobe アプリケー<br>スなどを検索して管理することか<br>oshop が自動的に開きます。 | otoshop をインストールし<br>ションや作品、創造的なイ<br>ができます。インストールが<br>OK |
| ているところです。Creat<br>ンスピレーションとリソー<br>完了するとすぐに、Phot                                          | ve cloud cla Adobe アクソー<br>- スなどを検索して管理することた<br>oshop が自動的に開きます。                                                  | ンヨノヤパト品、思知目がなイ<br>ができます。インクストールか<br>OK                  |

11. 続けて Photoshop のインストールが開始されます。

インストールが開始されると「インストール中」と表示されますので、しばらくお待ちください。

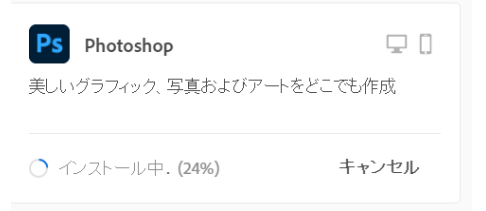

12. 「インストール済み」のリストに表示されましたらインストールは完了です。

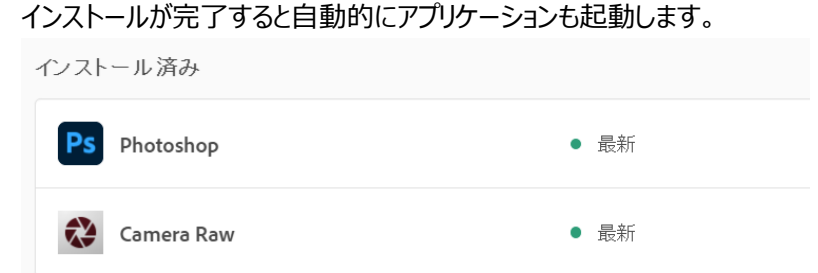

追加でアプリケーションをインストールする場合は、上記と同様の手順で Web サイトからインストールするか、 以下の「Creative Cloud デスクトップアプリケーション」を起動し、インストールしてください。 (デスクトップに以下のアイコンが表示されています)

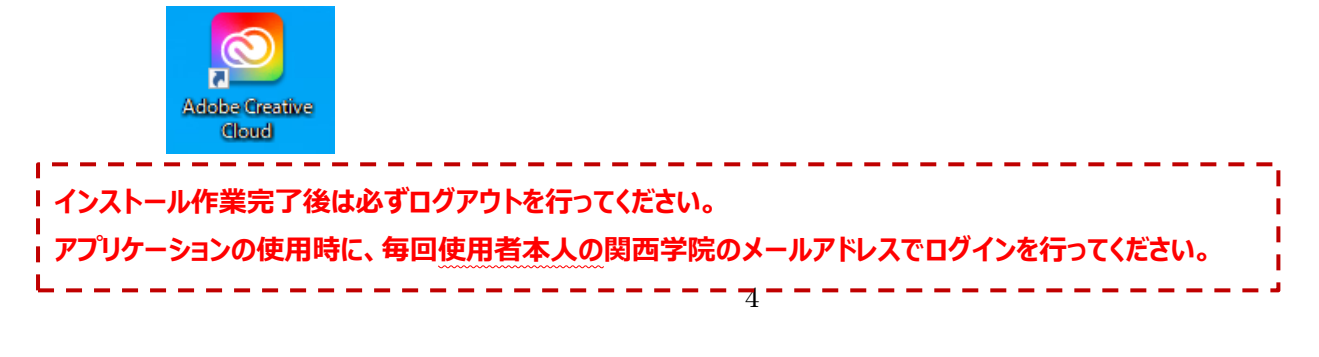

(作成日:2021.10)

### Adobe CC の自動バージョンアップ、自動起動の停止

#### 1. Creative Cloud デスクトップアプリケーションを開き、[アカウント]-[環境設定]をクリックします。

| Creative Cloud Desktop |                |             |           |        |     | _   | × |
|------------------------|----------------|-------------|-----------|--------|-----|-----|---|
| アプリ 作品 もっと知る マーケット     | ・ブレイス •        | Q <i>検索</i> |           |        |     | f I |   |
| עלק                    | すべてのアプリ        | ↓ デスクトップ    | ] דולרע ב |        | 222 |     |   |
| ⅲ すべてのアプリ              |                |             |           |        |     |     | - |
| ∂ アップデート               |                |             |           | 環境設定   |     |     |   |
| カテゴリ                   |                |             |           |        |     |     | _ |
| ◎ 写真                   | Creative Cloud | チュートリアル     | アトビアカワン   | /h     |     | - 1 |   |
| ∕₀ グラフィックデザイン          | チュートリアルで基本を    | 2学び、スキルを磨く  | ヘルブセンター   | _      |     |     |   |
| ■ ビデオ                  | (チュートリアルを見     |             |           | お問い合わせ | :   |     |   |
| 1721                   |                |             |           | ログアウト  |     |     |   |
| Li UI Σ UX             |                |             |           |        |     |     | _ |

2. [一般]を選択し、「ログイン時に Creative Cloud を起動」と

| [Creative | e Cloud を常に最新の状態に保つ」を無効にしま          | ます。 |
|-----------|-------------------------------------|-----|
|           | アドビアカウント 🖸                          | *   |
| 一般        |                                     |     |
| アプリ       | クラヴド ストレージ                          | L   |
| 同期        | ストレージ情報がありません_                      |     |
| 通知        | ファイルの同期は無効です<br>詳しくは、Π管理者に連絡してください。 | L   |
| サービス      |                                     |     |
|           | 設定                                  | Ŀ   |
|           | O ログイン時に Creative Cloud を起動         |     |
|           | O Creative Cloud を常に最新に保つ           | Ŀ   |
|           |                                     | -   |
|           | 完了                                  |     |

3. [アプリ]を選択し、「自動更新」を無効にします。設定が完了したら[完了]をクリックし、「環境設定」画面を閉じます。

| 一般<br>アプリ<br>同期 | 自動更新<br>Creative Cloud Desktop を使用して、自動的にすべてのアプリケーシ<br>ョンを最新の状態に保ちます。 <u>詳細</u><br>○■ 自動更新 |        |        |  |  |  |  |
|-----------------|--------------------------------------------------------------------------------------------|--------|--------|--|--|--|--|
| 通知              |                                                                                            |        |        |  |  |  |  |
|                 | インストール                                                                                     |        |        |  |  |  |  |
| サービス            | インストール先                                                                                    | デフォルトの | 3場所_ 🖋 |  |  |  |  |
|                 | 初期設定のインストール言語                                                                              | 日本語    | ~      |  |  |  |  |
|                 | 設定                                                                                         |        |        |  |  |  |  |
|                 |                                                                                            |        | 完7     |  |  |  |  |

(作成日:2021.10)

#### 旧バージョンのアンインストール

旧バージョン(※)の Adobe CC がインストールされている場合は、手順に従いインストール前にアンインストールを行ってください。 ※関西学院のメールアドレスやパスワードを入力して認証するタイプではなく、2020 年 11 月以前に貸出を行っていた ライセンスファイルで認証するタイプです。Adobe CC 2018 までのバージョンが該当します。

[Ctrl]+[Alt]+[Delete]キーを同時に押し、[タスクマネージャーの起動]を選択します。
 起動したタスクマネージャーにて、名称に「Adobe」が含まれているものがあれば全て終了します。
 (アプリケーションを選択して[タスクの終了]をクリックします。)

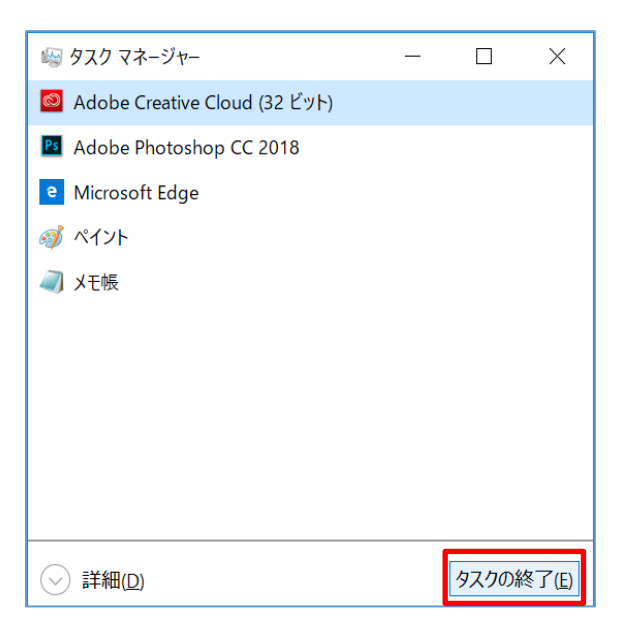

2. タスクバーの検索ボックスに[コントロールパネル]と入力し、プログラム一覧に表示されている[コントロールパネル]を クリックします。

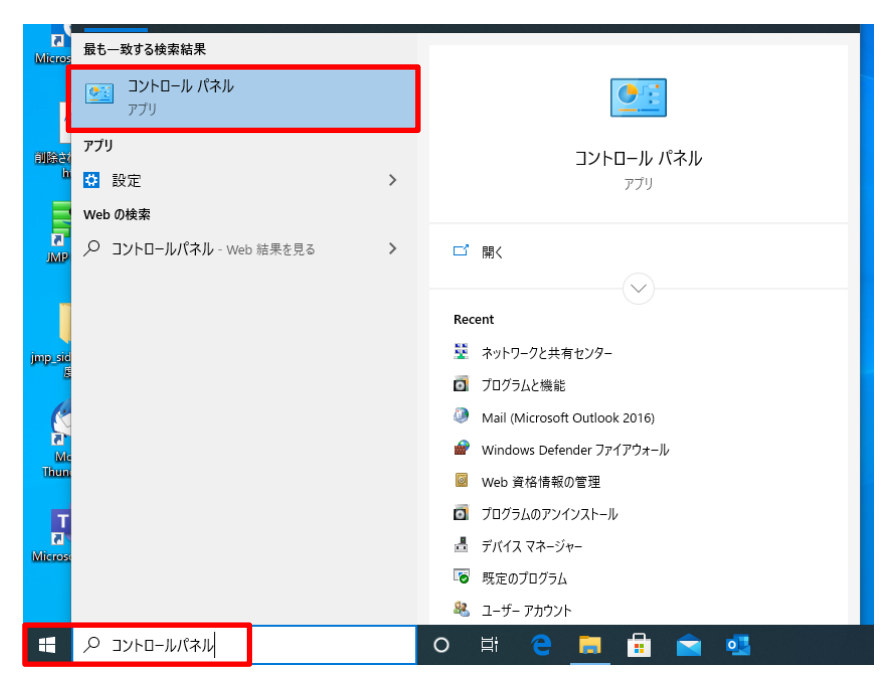

(作成日:2021.10)

3. 画面右上の[表示方法]にて「カテゴリ」を選択した状態で、[プログラムのアンインストール]をクリックします。

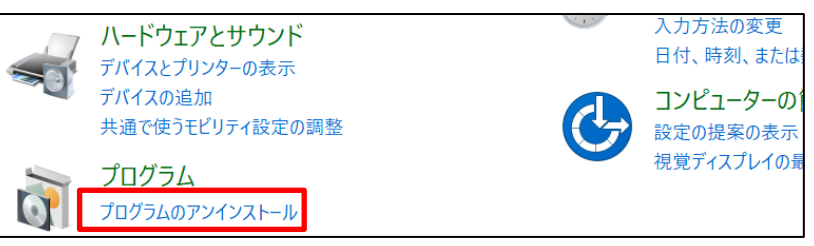

Adobe アプリケーションを右クリックし、[アンインストールと変更]をクリックします。
 ※複数のアプリケーションがインストールされている場合は、すべてアンインストールしてください。
 ※「Adobe Creative Cloud」は最後にアンインストールしてください。

|     | プログラムのアンインストールまたは変更                    |            |
|-----|----------------------------------------|------------|
| ムを  | プログラムをアンインストールするには、一覧からプログラムを選択して [ア   | ツインストール]   |
| または |                                        |            |
|     | 整理 ▼ アンインストールと変更                       |            |
|     | 名前                                     | 発行元        |
|     | 🗢 ASUS Close Lid                       | ASUS       |
|     | 🔊 ASUS Taichi Home                     | ASUS       |
|     | 💼 Adobe Creative Cloud                 | Adobe Syst |
|     | Madobe Photoshop CC 201 アンインストールと変更(1) | pe Syst    |
|     | ASUS Display Calibration               | 5          |

- 5. PC を再起動します。
- 6. 下記の URL より「Adobe Creative Cloud Cleaner Tool for Windows」をダウンロードします。 https://helpx.adobe.com/jp/creative-cloud/kb/cc-cleaner-tool-installation-problems.html

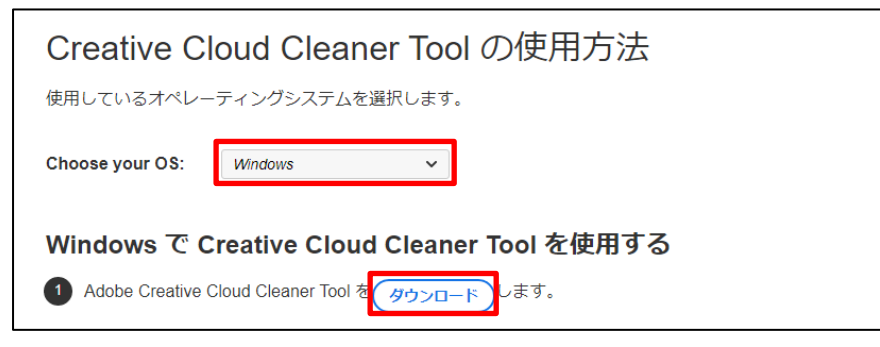

7. ダウンロードした「Adobe Creative Cloud Cleaner Tool.exe」を右クリックし、「管理者として実行」をクリックします。

|         | アプリケーション ツール       |              |          |               | ダウンロード     |     |
|---------|--------------------|--------------|----------|---------------|------------|-----|
| 表示      | 管理                 |              |          |               |            |     |
| PC ▶ ダウ | ンロード               |              |          |               |            | ~ C |
| 名前      | ~                  |              |          | 更新日時          | 種類         | サイズ |
|         | AdobeCreativeCloud | lCleanerTool |          | 開 <b>〈(O)</b> |            | 7,2 |
|         |                    |              | <b>9</b> | 管理者として実行      | τ̄(A)      |     |
|         |                    | _            |          | 互換性のトラブル      | シューティング(Y) |     |

(作成日:2021.10)

8. 「j」または「e」を入力し、Enter キーを押します。

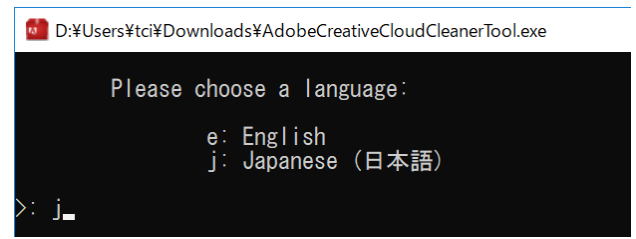

9. 「y」を入力し、Enter キーを押します。

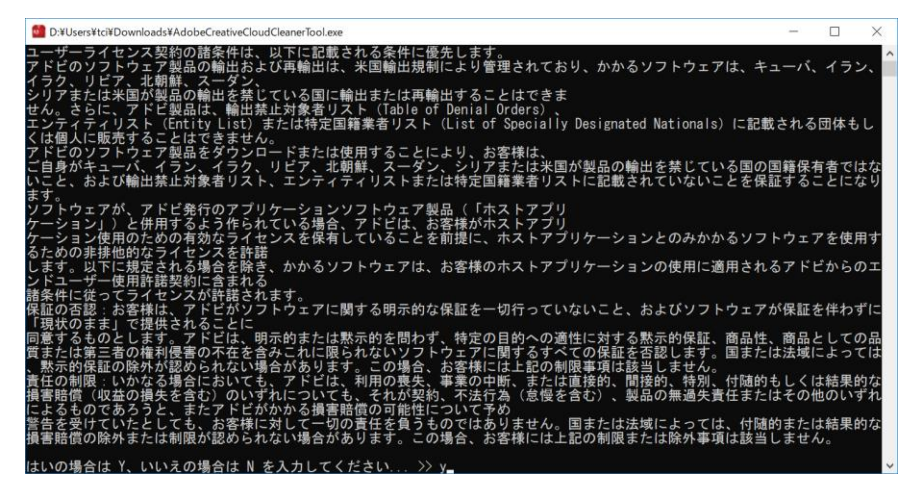

10.「1」を入力し、Enter キーを押します。

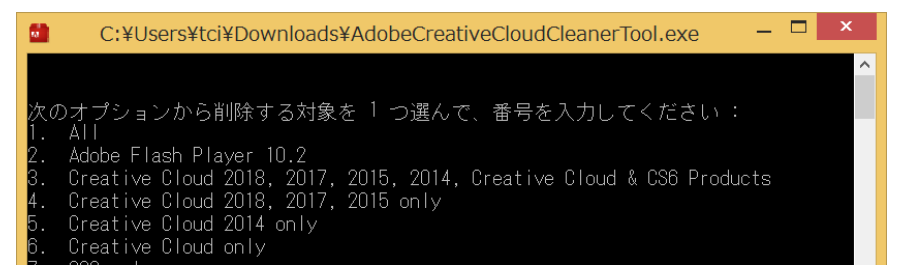

11.「すべて消去」に該当する数字を入力し、Enter キーを押します。

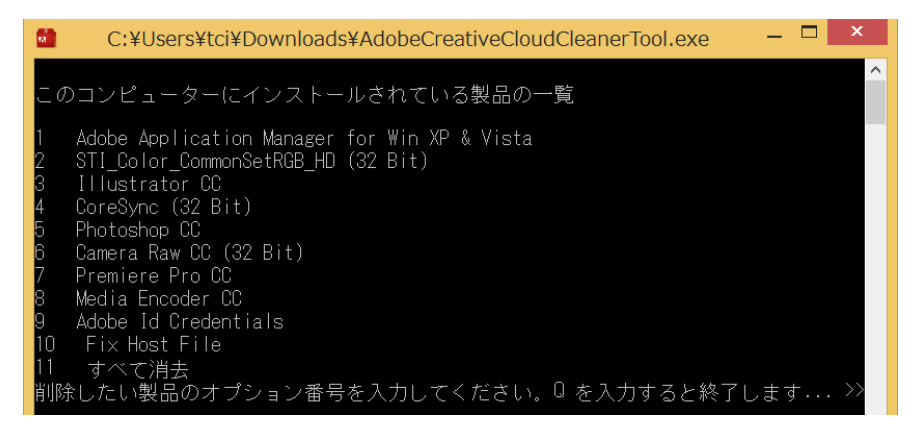

12. 「Adobe Creative Cloud Cleaner Tool は問題なく完了しました」と表示されましたら、PCを再起動します。

(作成日:2021.10)

### トラブルシューティング

<Creative Cloud デスクトップアプリケーション起動後に「ログイン」画面が表示されない場合>

※Creative Cloud デスクトップアプリケーション起動後、 右記の画面が表示されない場合は すでに別の Adobe ID でログインされています。

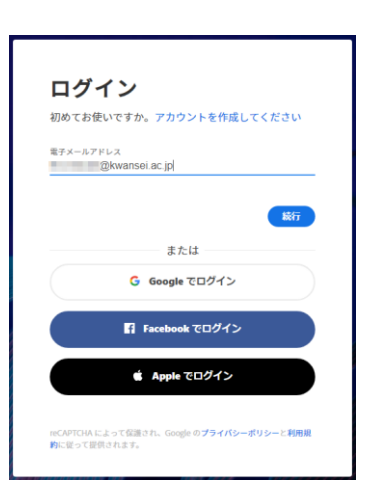

[アカウント]-[ログアウト]をクリックし、ご自身の関西学院のメールアドレスでログインします。 ログアウトの確認画面で[続行]をクリックし、関西学院のメールアドレスでサインインを行ってください。

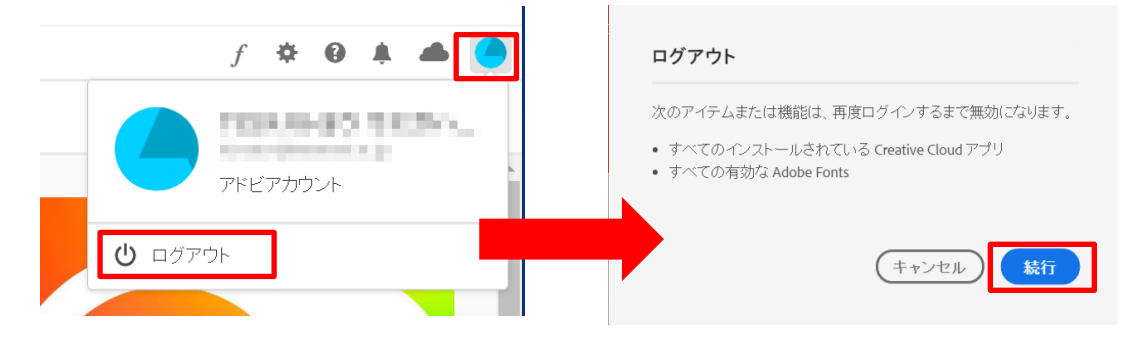

<ログイン時、メールアドレスを入力後に「アカウントを選択」という画面が表示された場合>

1. [会社または学校のアカウント]を選択します。

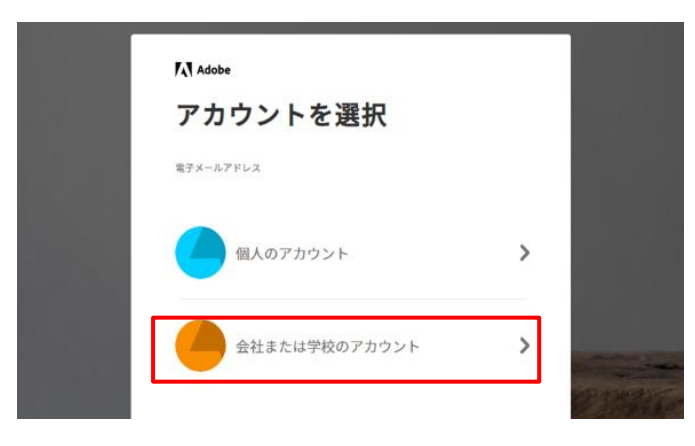

(作成日:2021.10)

•

 以下の認証画面が表示されましたら、システム利用 ID とパスワードを入力し、 [ログイン]ボタンをクリックします。

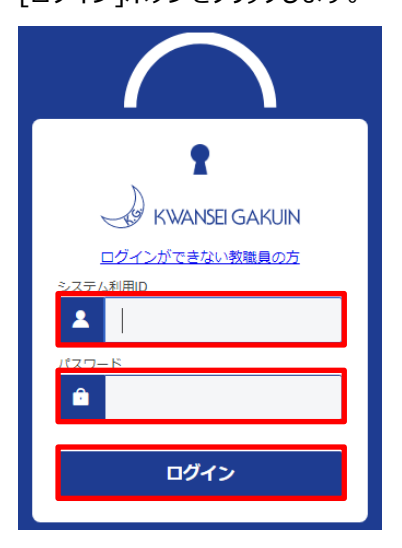

※ログイン後にアップデートが始まる場合があります。 完了するまでお待ちください。

Creative Cloud をアップ デート中 ...

196

### お問い合わせ先

ご不明な点につきましては、下記ヘルプデスクにご相談ください。

#### <西宮上ケ原キャンパス>

| ・第4別館       | 1 階  | 第 1PC サポート室      | (内線 : 61-31331) |
|-------------|------|------------------|-----------------|
| ・メディア・研究棟   | 1 階  | 第 2PC サポート室      | (内線 : 61-31333) |
| ・大学院棟       | 1 階  | 第 3PC サポート室      | (内線:61-31334)   |
|             |      |                  |                 |
| <神戸三田キャンパス> |      |                  |                 |
| ・VI号館       | 2 階  | PC 利用カウンター       | (内線 : 62-2104)  |
| ・VI号館       | 3 階  | PC 利用相談カウンター     | (内線 : 62-2105)  |
| <西宮聖和キャンパス> |      |                  |                 |
| ・6 号館       | 4 階  | 情報メディア室/PC サポート室 | (内線 : 66-2900)  |
| <大阪梅田キャンパス> |      |                  |                 |
| ・アプローズタワー   | 14 階 | 事務室受付カウンター       | (内線 : 63-25)    |